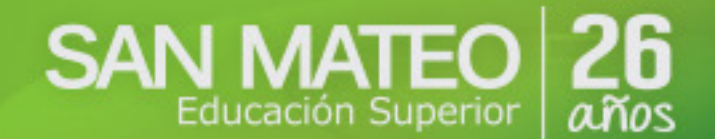

#### MANUAL DE INSTALACIÓN APLICACIÓN POLLA MATEISTA

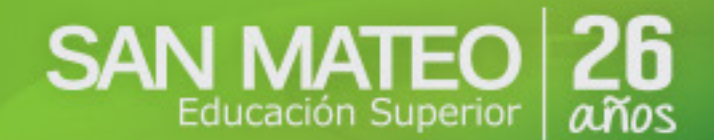

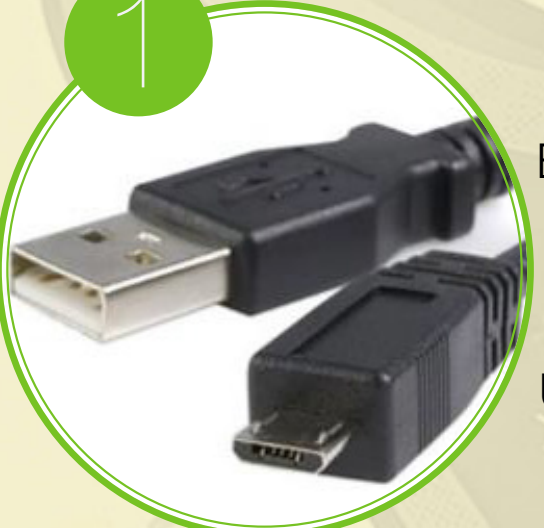

En el momento que ya tengamos en nuestro poder el archivo APK, lo transferimos al dispositivo Android, para esto, nos valdremos del cable USB correspondiente.

Conectamos el teléfono inteligente o tablet al PC y en el momento que el sistema lo solicite, activamos el modo de almacenamiento masivo. También, podremos montar la tarjeta SD como lo hacemos con un pendrive.

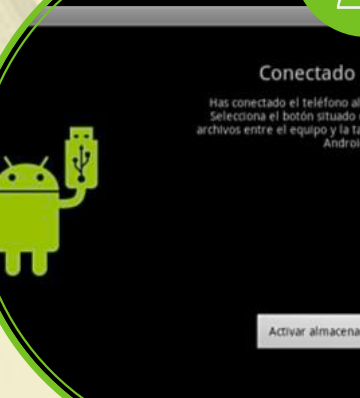

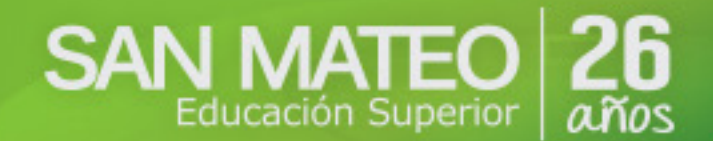

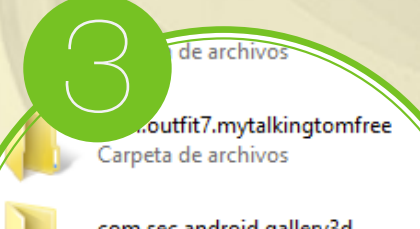

com.sec.android.gallery3d Carpeta de archivos

com.sec.pcw.hybrid Carpeta de archivos

jp.naver.line.android Carpeta de archivos

Mis Archivos storage/emulated/0/Android/da Polla Mateista.apk com.gameloft.....GloftOKHM com.marmala...lcaovsaliens com.ea.game.fifa14\_row jp.naver.line.android

El siguiente paso es transferir el mencionado archivo APK a la tarjeta, para ello, lo arrastramos a la misma. En este punto, es aconsejable crear una carpeta dentro de la SD con el objeto de hacer más fácil recordar su ubicación.

Al revisar el dispositivo nos muestra el instalador de esta forma (En la ruta dónde lo guardamos anteriormente).

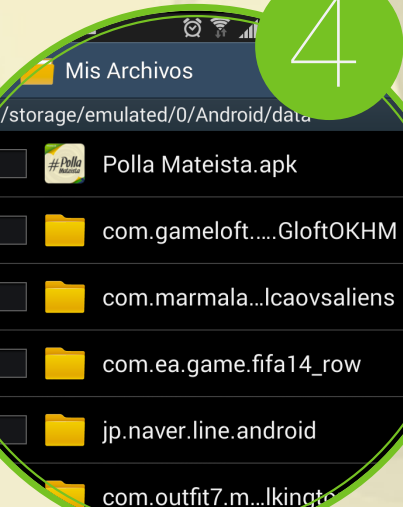

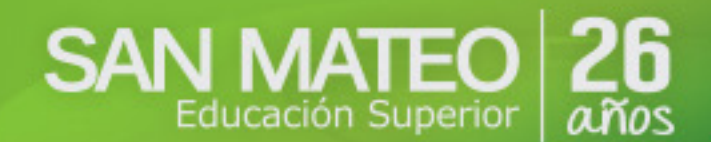

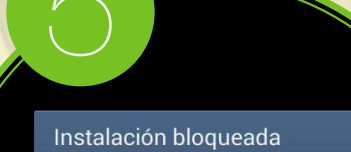

Por seguridad, el dispositivo está configurado para bloquear la instalación de aplicaciones que no provengan de Play Store

Cancelar Configuración

Al dar click sobre la aplicación ésta aparecerá bloqueada, escogemos la opción configuración.

Habilitamos la opción orígenes desconocidos.

Enseguida nos da la opción instalar. ur bloqueo de tarj Contraseñas

Hacer visible las contraseñas 🗌

Administración del dispositivo

Administración del dispositivo Ver o desactivar administradores del dispositivo

Orígenes desconocidos Permitir la instalación de aplicaciones de fuentes que no sean Play Store

Verificar las aplicaciones Bloquear o advertirme antes de estalar aplicaciones que pueden ser rosas

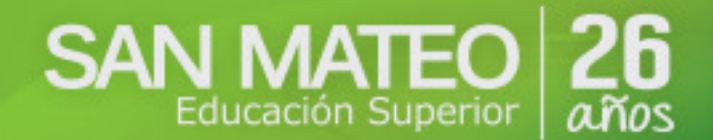

Terminado este proceso nos dirigimos al menú del dispositivo, ingresamos a la aplicación mediante el siguiente ícono.

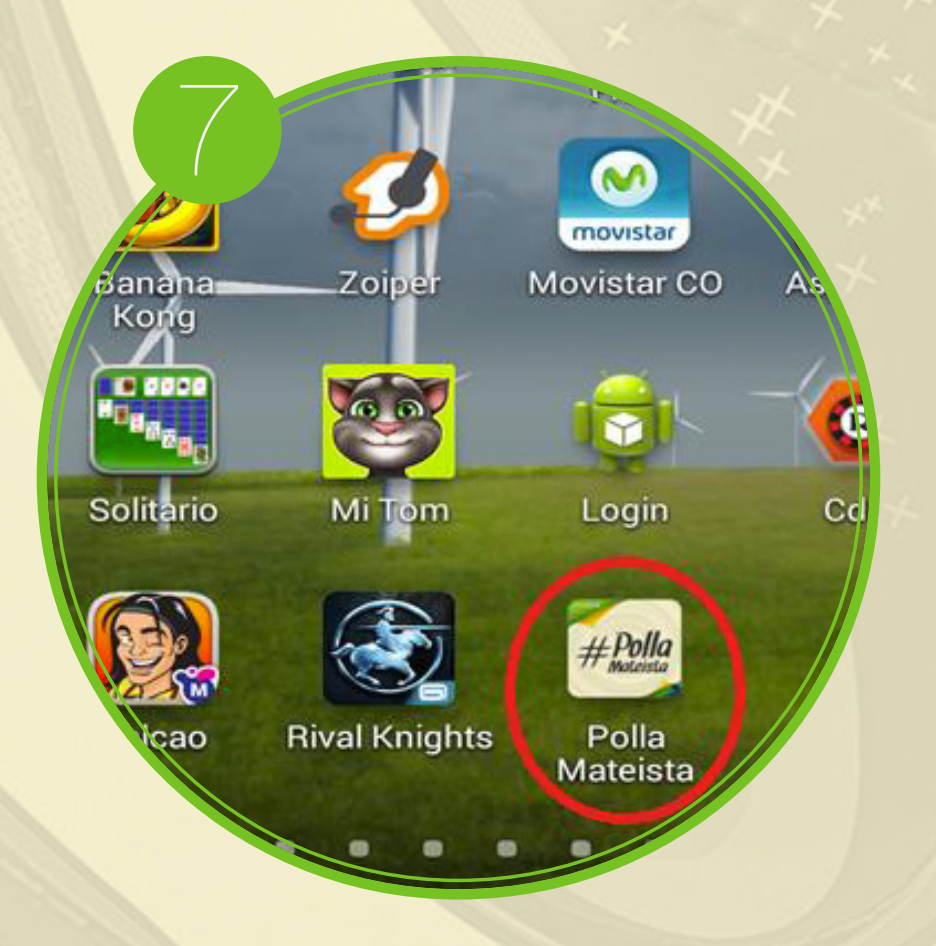